# 참고 2023년 귀속 상반기분 근로장려금 신청방법

1 홈택스(모바일) (이용시간: 06시~24시)

#### □ 모바일 안내문

- 네이버로 안내문을 받은 경우, 안내 메시지 아래의 <sup>①</sup>'지금 문서 확인'
  버튼을 누르고 <sup>②</sup>본인인증(숫자 6자리 입력)을 거쳐 안내문을 열람합니다.
- 안내문을 열람했다면, 안내문 아래의 <sup>③</sup>'신청하기'를 누르고 신청화면에서
  <sup>④</sup>주민등록번호 뒤 7자리를 입력하여 신청합니다.

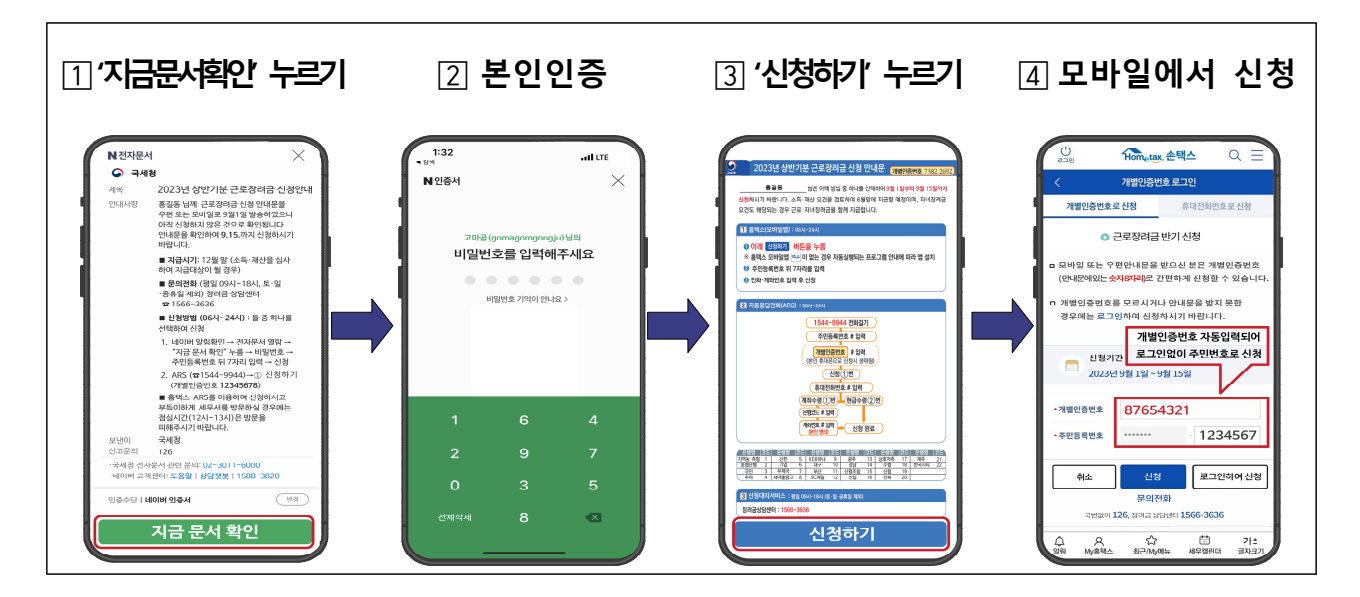

 ○ 문자로 안내문을 받은 경우, 안내 메시지 아래의 <sup>①</sup>'열람하기' 주소링크를 누르고 <sup>②</sup>본인인증을 거쳐 안내문을 열람합니다.

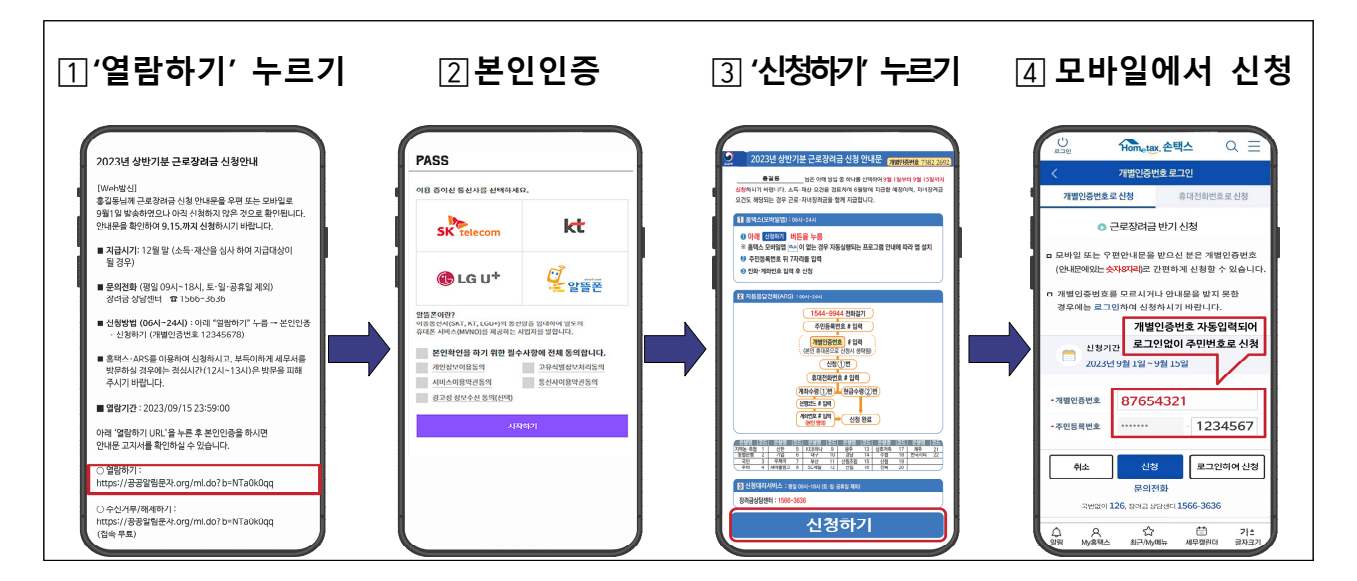

□ 우편 안내문

○ **큐알**(QR)코드를 스마트폰 카메라로 비출 때 생성되는 메시지를 누르고 신청화면에서 주민등록번호 뒤 7자리를 입력하여 신청합니다.

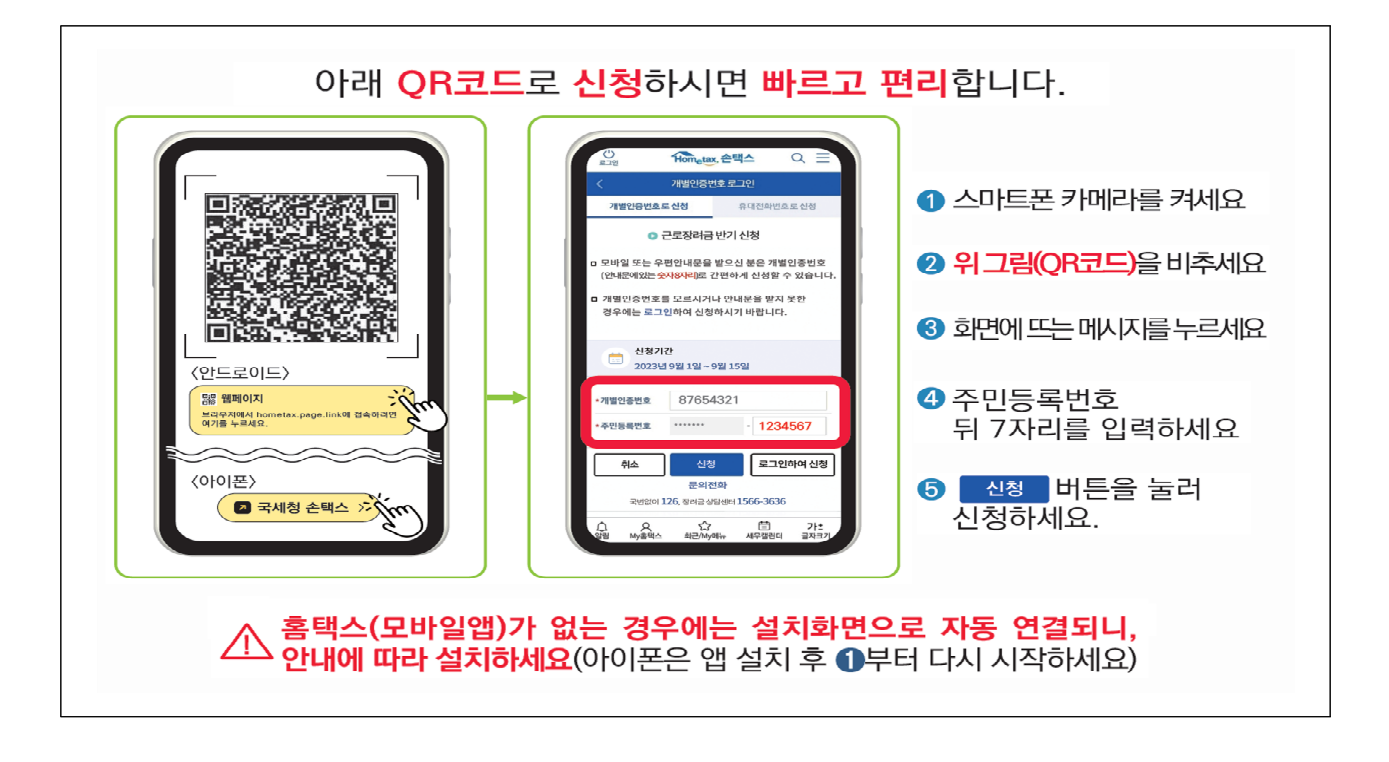

□ 국민비서 알림 메시지(카카오톡, 네이버앱, 토스를 통해 제공)

 ○ 메시지의 <sup>①</sup>'신청하기'를 누르고 신청화면에서 <sup>②</sup>주민등록번호 뒤 7자리를 입력하여 신청합니다.

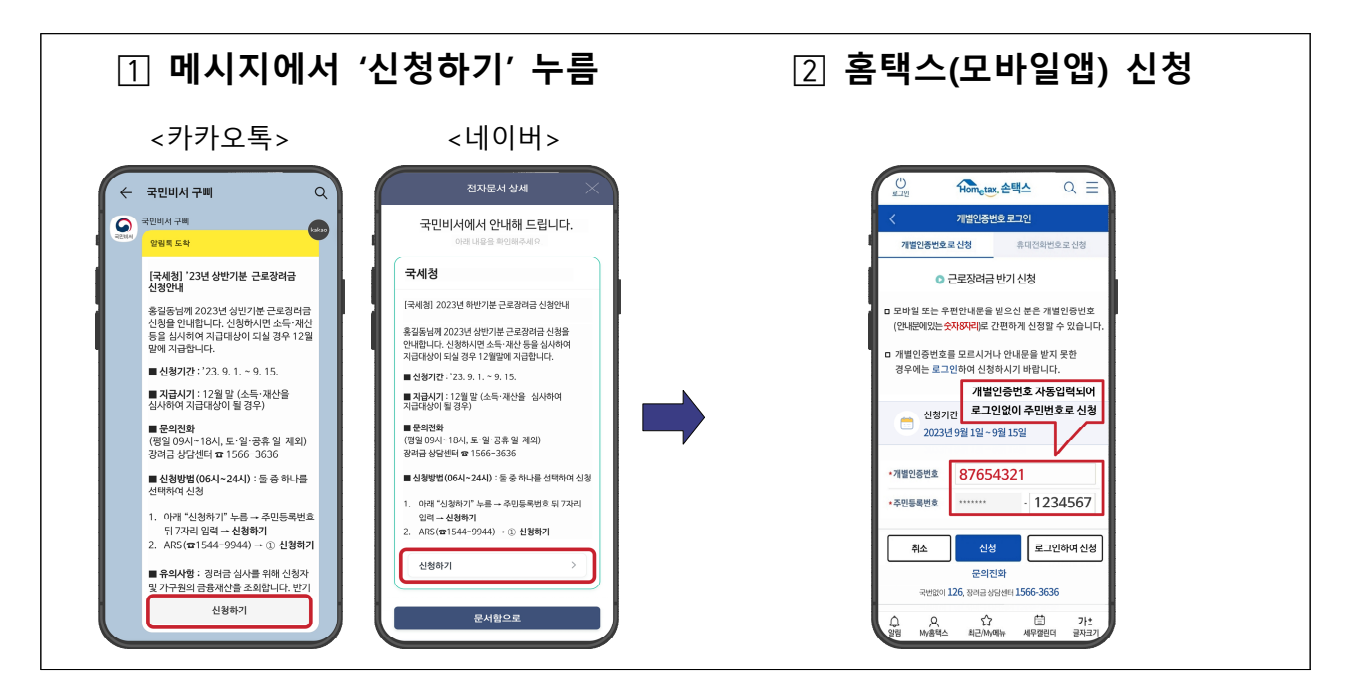

### 2 자동응답전화(ARS): 1544-9944 (이용시간: 06시~24시)

- 안내문\*을 받은 경우, 1544-9944로 전화하여 음성안내에 따라 신청합니다.
  \* 「장려금 수급 이력 있는 경우」와 「장려금 수급 이력 없는 경우」로 구분하여 발송
- 수급 이력이 있는 안내대상자의 경우 개별인증번호를 입력하면 본인의
  전화번호와 계좌번호가 자동으로 안내됩니다.
- 본인 명의 휴대전화로 전화하는 경우, 개별인증번호 입력이 생략됩니다.

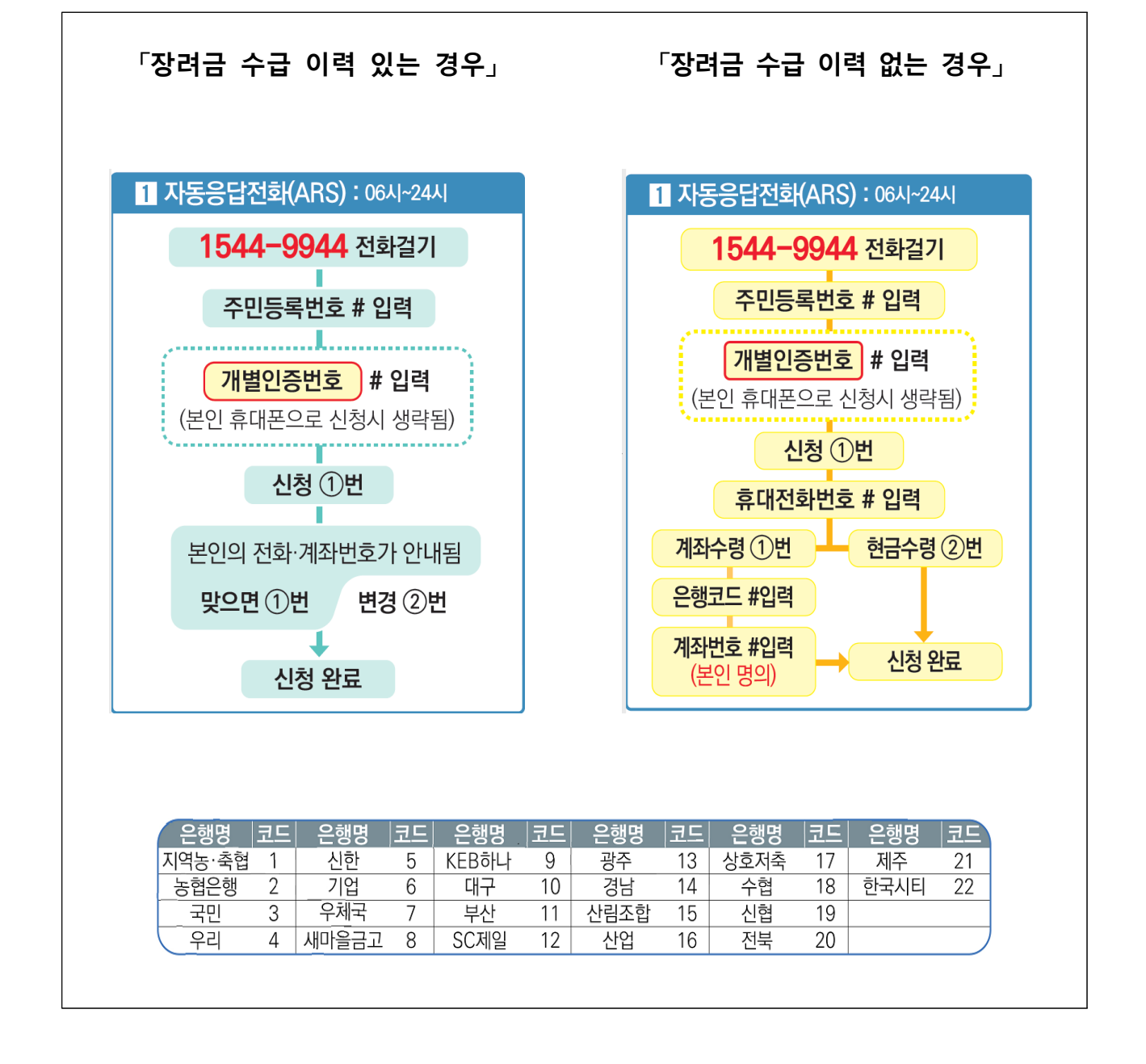

## ③ 홈택스(PC) (이용시간: 06시~24시)

- 신청안내문을 받은 경우, 접속하여 신청하거나 접속 없이 개별인증
  번호를 입력하여 신청합니다.
- 아내대상에서 제외되어 신청안내문을 받지 않은 경우, 신청요건을 충족한다면 홈택스에서 증거자료(급여 수령 통장 사본 등)를 첨부하여 신청할 수 있습니다.

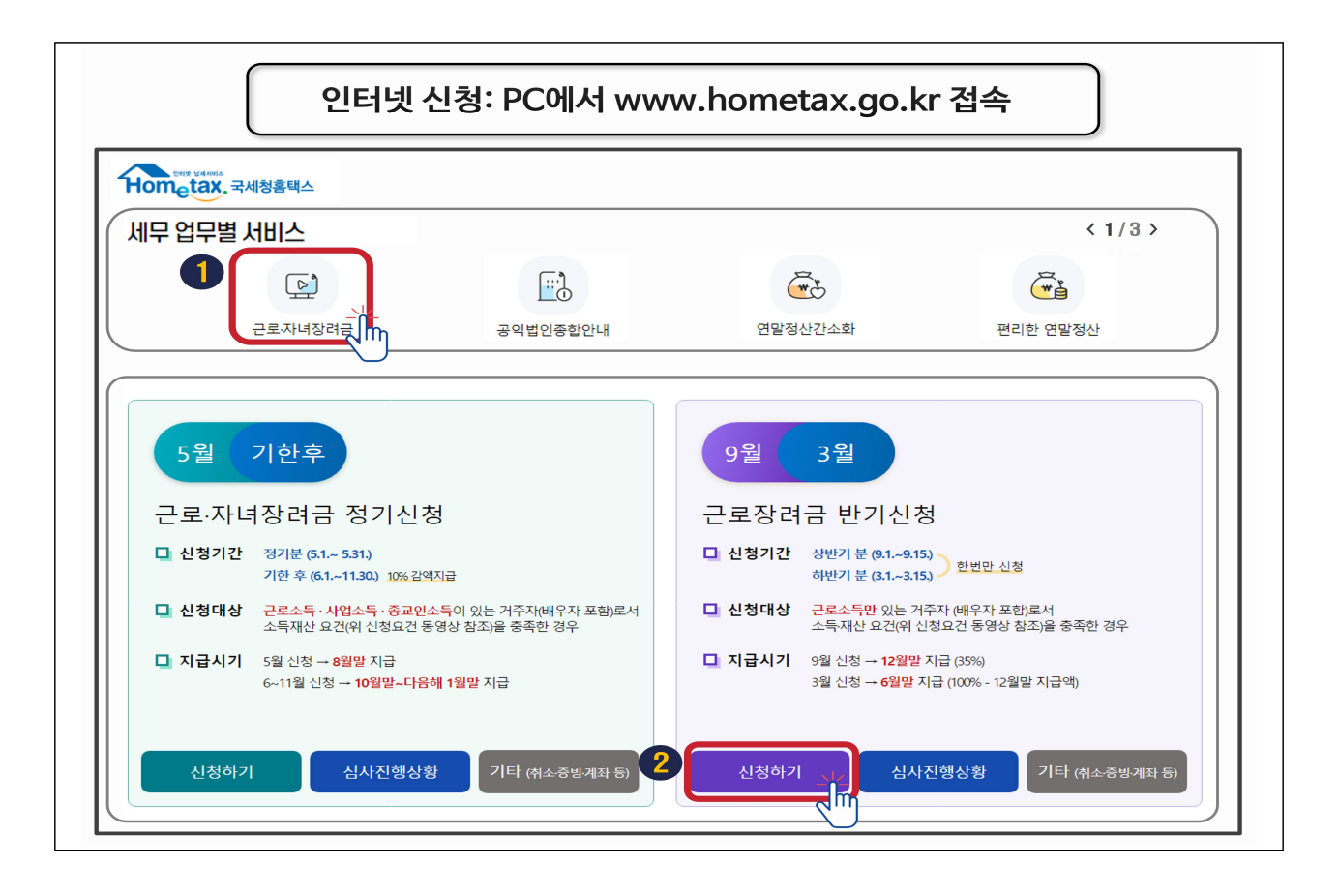

# ④ 「신청대리」 이용시간: 평일 09시~18시, 점심시간(12시~13시) 제외

- □ 홈택스(PC·모바일앱), 자동응답전화(ARS) 이용이 어려운 경우, 아래 전화 번호로 전화하여 신청을 요청할 수 있습니다.
  - 장려금 상담센터: 1566-3636
  - 세무서 장려금 담당자: 세무서 대표 전화번호로 전화하여 ③번 "장려금"
    선택 ⇒ ③번 "일반상담" 선택